## HOW TO REGISTER FOR A GROUP EXERCISE CLASS

1. Sign into your online account on the FitWell Member Portal. Go to <u>fitwell.sewanee.edu</u>. Click "Sign In" at the top right corner of the page.

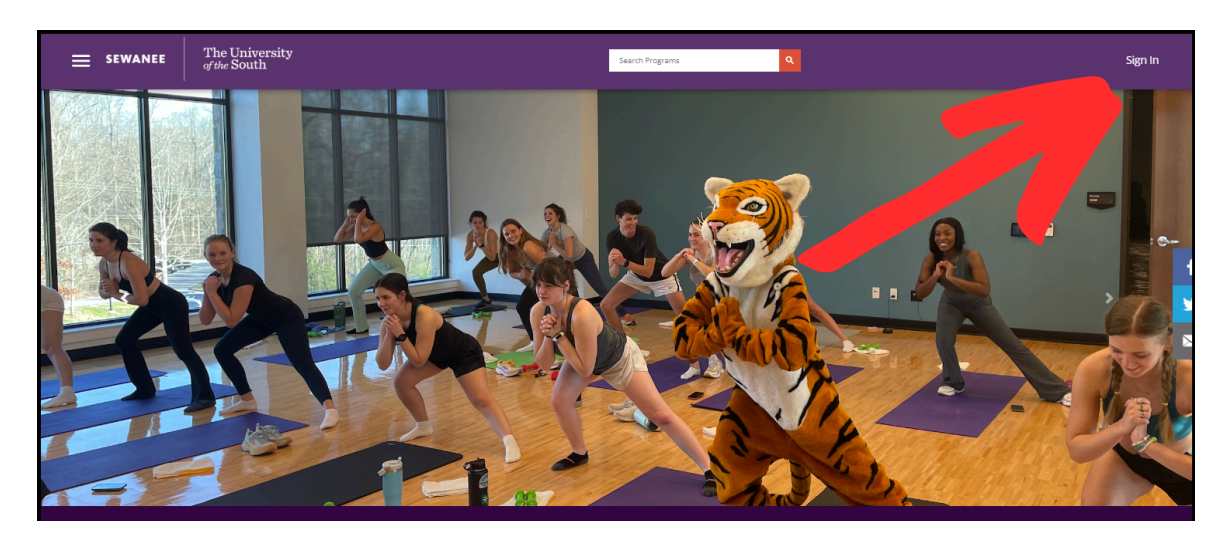

#### 2. Current students, faculty, and staff:

<u>Username:</u> Sewanee email before the @ sign (Example: kgperlot) <u>Password:</u> Brightspace/Banner/Email universal password FitComm (Community Memberships):

<u>Username:</u> Full email address used when membership was created (Example: ksunshinep95@gmail.com) <u>Password:</u> Password that was used when membership was created

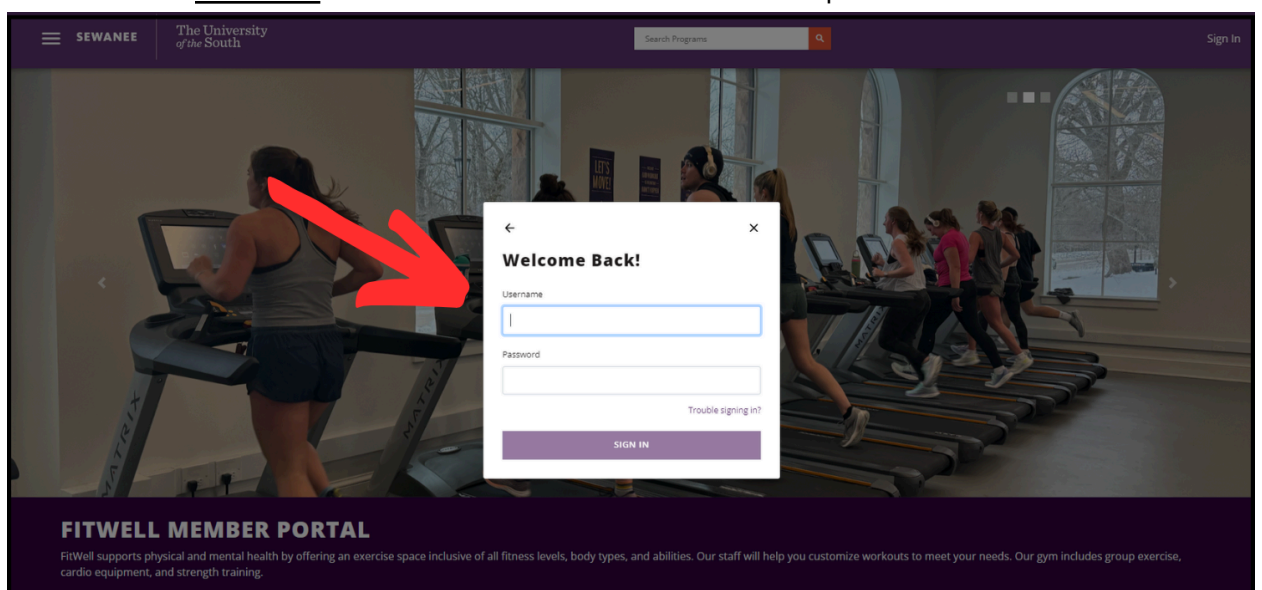

3. Select the "Group Fitness" Icon. This will bring you to the full list of class offerings by class name.

| = SEWANEE                                                                     | The University<br>of the South                                                                                                    |                                                                                              | Search Programs | ٩ | Sign In |  |  |  |  |
|-------------------------------------------------------------------------------|----------------------------------------------------------------------------------------------------|----------------------------------------------------------------------------------------------|-----------------|---|---------|--|--|--|--|
| FITWELL<br>FitWell supports phy<br>cardio equipment, a<br>We are located on t | FITWELL MEMBER PORTAL<br>FitWell supports physical and mental health by offering an exercise space inclusive of all fitness levels, body types, and abilities. Our staff will help you customize workouts to meet your needs. Our gym includes group exercise,<br>cardio equipment, and strength training.<br>We are located on the top floor of the Wellness Commons (604 University Ave., Sewanee, TN 37383). Please click here for hours and contact information. |                                                                                              |                 |   |         |  |  |  |  |
|                                                                               | Group 1<br>Calendar                                                                                                    | up<br>ise<br>and<br>pop Posst<br>itenss<br>Community Memberships<br>(FitComm) and Day Passes |                 |   |         |  |  |  |  |
|                                                                               | Thu, Sep 19 2024                                                                                                    |                                                                                              |                 |   |         |  |  |  |  |
| 1                                                                             | 4:30 PM Pilate                                                                                                    | is with Hayden                                                                               |                 |   |         |  |  |  |  |
|                                                                               | Fri. Sep 20 2024                                                                                                    | THE TRUE                                                                                     |                 |   |         |  |  |  |  |
| i i                                                                           | 7:00 AM Unle                                                                                                    | ash Your Power                                                                               |                 |   |         |  |  |  |  |
|                                                                               | 4:30 PM Stret                                                                                                    | ching and Conditioning                                                                       |                 |   |         |  |  |  |  |
|                                                                               | Sun, Sep 22 2024                                                                                                    |                                                                                              |                 |   |         |  |  |  |  |
|                                                                               | 3:00 PM Yoga                                                                                                    | Flex                                                                                         |                 |   |         |  |  |  |  |
|                                                                               | Mon, Sep 23 2024                                                                                                    |                                                                                              |                 |   |         |  |  |  |  |
|                                                                               | 7:00 AM Unle                                                                                                    | ash Your Power                                                                               |                 |   | ~       |  |  |  |  |
|                                                                               | 4:30 PM Vinv                                                                                                    | isa Yoga                                                                                     |                 |   |         |  |  |  |  |

4. Select the class you want to attend (i.e. Meet Me at the Barre).

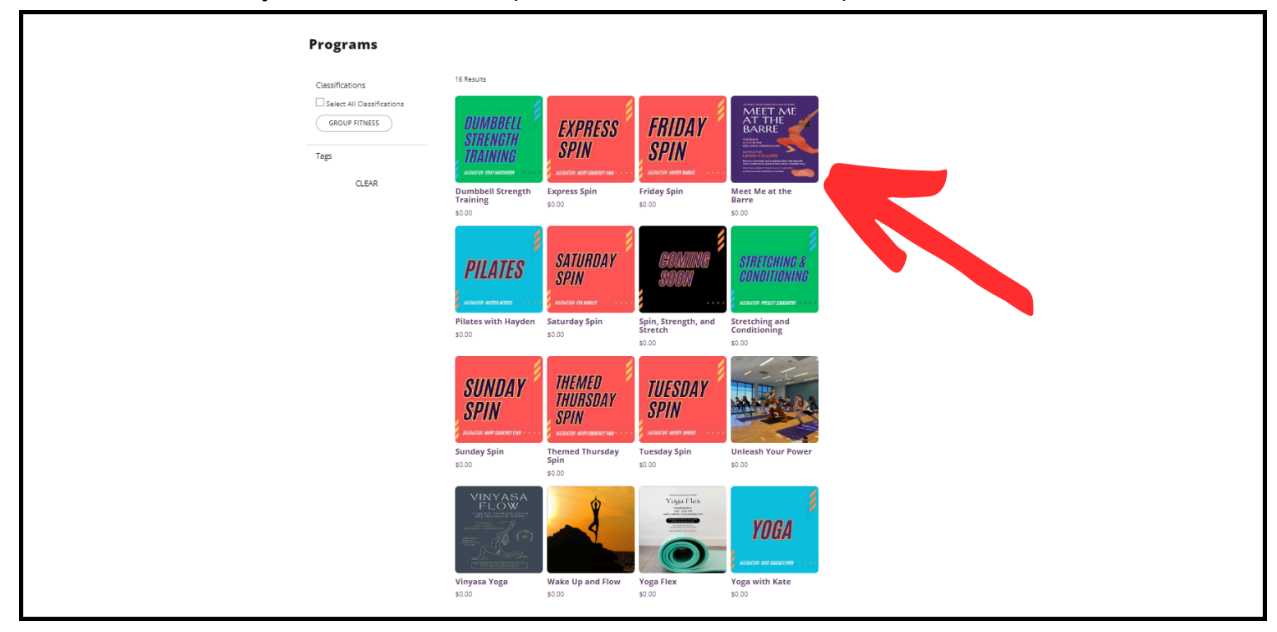

5. On this page, the available dates for classes will be visible. From here click on the date you want to attend class (i.e. Tue Oct 8) and press "Select".

| = SEWANEE | The University<br>of the South                                                                                                    | Search Programs                                                                                                    | <b>H</b> |
|-----------|----------------------------------------------------------------------------------------------------|----------------------------------------------------------------------------------------------------|----------|
|           | Programs Group Fitness Meet Me at the Barre<br>MEET MEET<br>BARRE<br>WINTER<br>WINTER | I STHE BARRE<br>Iss that typically uses a ballet barre, but it is not a dance or ballet class. No previous barre experience<br>Location: Wellness Commons 203, 4:30PM-5:25PM<br>SHOW LESS |          |
|           | 2                                                                                                    | Select Date & Time                                                                                                    |          |
|           | TUE TU<br>SEP 10 SEP                                                                                                    | JE TUE TUE TUE<br>P 17 SEP 24 OCT 1 OCT 8                                                                                                    |          |
|           | 4:30 PM - 5:25 PM<br>12 Spots Left Leigh C 203 Wellness Classroom                                                                                                    | 50.00 SELECT                                                                                                    |          |

6. Once the class is selected, press "Register" at the bottom right corner of the page.

|                             | Barre is a strength and scul<br>Is required. Instructor: Leigi | ipting class that t<br>h Collins. Locatio | ypically uses a ball<br>n: Wellness Comm | let barre, but it is not a<br>rons 203, 4:30PM-5:25i<br>SHOW LESS | dance or ballet class. No prev<br>M | ious barre experience    |
|-----------------------------|----------------------------------------------------------------|-------------------------------------------|------------------------------------------|-------------------------------------------------------------------|-------------------------------------|--------------------------|
|                             |                                                                | Selec                                     | t Date & T                               | ime                                                               |                                     |                          |
|                             | TUE<br>SEP 10                                                  | TUE<br>SEP 17                             | TUE<br>SEP 24                            |                                                                   | гие <sup>Ф</sup><br>ст 8            |                          |
| 4:30 PM - 5:25 PM           |                                                                |                                           |                                          |                                                                   |                                     |                          |
| 12 Sports Left 🔔 Leig       | th C 🔮 203 Wellness Class                                      | sroom                                     |                                          |                                                                   | \$0.00                              | ELECTED                  |
| SEWANEE                     | The University<br>of the South                                 |                                           | PRIVACY<br>LIBRARY<br>TRAVELL            | ng to sewanee                                                     |                                     | L CORONAVIRUS (COVID-19) |
| Your spot isn't confirmed u | intil you complete the regi                                    | stration proces                           | ss. <u>View your Se</u>                  | lections.                                                         | CLEAR<br>SELECTION                  | REGISTER                 |

7. This will bring you to the Registration page for the class and date you selected. From here, you will select the "Proceed to Checkout". **Note: All group exercise classes are included in your membership, whether current student, faculty, staff, or FitComm member.** 

| = sewanee | The University<br>of the South                                                                       |                                           | Search Programs | ٩               |                                                                        | Ξ. |
|-----------|----------------------------------------------------------------------------------------------------|-------------------------------------------|-----------------|-----------------|------------------------------------------------------------------------|----|
|           | Register For Mee<br>You have 19 minutes left to regist<br>How would you like to<br>With FitWell User | et Me at the<br>er and checkout<br>p pay? | Barre           |                 | ()<br>Payment<br>Options<br>Payment Summary<br>Subtotal: <b>\$0.00</b> |    |
|           | 4:30 PM - 5:25 PM<br>Oct 8<br>Leigh C<br>11 Spots Left                                               | Pay in full Pay less up front             |                 | veet cost 50.00 | EXIT                                                                   |    |

8. This will bring you to your shopping cart. The information for the class and date will be visible and you will select the "Checkout" option, if you are only registering for one class.

| ≡ sew | ANEE | The University<br>of the South                                                     | Search Program | ns       | ٩          |                                             |                            | ¥ 🛊 🏽 |
|-------|------|------------------------------------------------------------------------------------|----------------|----------|------------|---------------------------------------------|----------------------------|-------|
|       |      | SHOPPING CART<br>FitWell User                                                      |                |          |            |                                             | 0-27599                    |       |
|       |      | Item                                                                               | Customer Name  | Quantity | Unit Price | Total                                       |                            |       |
|       |      | Meet Me at the Barre<br>Programs Instance: Tuesday, October 8, 2024 4:30P to 5:25P | FitWell User   | 1        | \$0.00     | \$0.00                                      | REMOVE                     |       |
|       |      | Enter promo code APPLY                                                             |                |          | CONTI      | Subtotal:<br>Tax:<br>Total:<br>NUE SHOPPING | \$0.00<br>\$0.00<br>\$0.00 | V     |
|       |      |                                                                                    |                |          |            |                                             |                            |       |

9. You will be prompted to Choose Payment Option and select the "Checkout" icon. **Note: All group exercise classes are included in your membership, whether current student, faculty, staff, or FitComm member.** 

| NEE | The University of the South                                                    |                                                                                               | Search Programs      | G             |                     |                                        | 1 |
|-----|--------------------------------------------------------------------------------|-----------------------------------------------------------------------------------------------|----------------------|---------------|---------------------|----------------------------------------|---|
|     |                                                                                | Choose Payment Opt<br>Do not click Back or Refresh/F5 on y<br>Processing may take few minutes | your browser<br>MANA | X<br>GE CARDS |                     | -                                      |   |
|     | SHOPPING CAI                                                                   | Add New Card                                                                                  | C Checkout           |               |                     | 0-27599                                |   |
|     | Meet Me at the Barre<br>Programs instance: Tuesday, October 8, 2024 4:30P to 5 | FitWell Us                                                                                    | ier 1                | \$0.00        | \$0.00              | REMOVE                                 |   |
|     | Enter promo code AP                                                            | PLY                                                                                           |                      |               | Subtot<br>Ta<br>Tot | al: \$0.00<br>ax: \$0.00<br>al: \$0.00 |   |
|     |                                                                                |                                                                                               |                      | CON           | TINUE SHOPPING      | СНЕСКОИТ                               |   |

10. You will then be notified that your order was processed successfully.

| = sewanee | The University<br>of the South                                                     | Searc         | h Programs |            | ٩      |                             |                            | )n 🛊 🁹 | fitwelluser |
|-----------|------------------------------------------------------------------------------------|---------------|------------|------------|--------|-----------------------------|----------------------------|--------|-------------|
|           | YOUR ORDER WAS                                                                     | PROCES        | SED :      | SUCC       | ESSFU  | ILLY                        |                            |        |             |
|           | Payment was Successful<br>A receipt has been sent to you.                          |               |            |            |        |                             |                            |        |             |
|           | FitWell User                                                                       |               |            |            |        | c                           | -27599                     |        |             |
|           | Item                                                                               | Customer Name | Quantity   | Unit Price | Total  |                             |                            |        |             |
|           | Meet Me at the Barre<br>Programs Instance: Tuesday, October 8, 2024 4:30P to 5:25P | FitWell User  | 1          | \$0.00     | \$0.00 |                             | TION                       |        |             |
|           |                                                                                    |               |            |            |        | Subtotal:<br>Tax:<br>Total: | \$0.00<br>\$0.00<br>\$0.00 |        |             |

11. Confirm Registration(s): Select the "Profile" icon in the upper right corner.

| = SEWANEE | The University<br>of the South                                                     | Search        | Programs |            | ٩      |                             | <b>F 4</b>                 |
|-----------|------------------------------------------------------------------------------------|---------------|----------|------------|--------|-----------------------------|----------------------------|
|           |                                                                                    |               |          |            |        |                             | Sign Out                   |
|           |                                                                                    |               |          |            |        |                             | Edit Custom Content        |
|           | YOUR ORDER WAS                                                                     | PROCES        | SED S    | SUCC       | ESSFU  | JLLY                        | Content Language to Edit   |
|           | Payment was Successful<br>A receipt has been sent to you.                          |               |          |            |        |                             |                            |
|           | FitWell User                                                                       |               |          |            |        | 0-2                         | 27599                      |
|           | Item                                                                               | Customer Name | Quantity | Unit Price | Total  |                             |                            |
|           | Meet Me at the Barre<br>Programs Instance: Tuesday, October 8, 2024 4:30P to 5:25P | FitWell User  | 1        | \$0.00     | \$0.00 | CONFIRMATIO                 | ON                         |
|           |                                                                                    |               |          |            |        | Subtotal:<br>Tax:<br>Total: | \$0.00<br>\$0.00<br>\$0.00 |
|           |                                                                                    |               |          |            |        |                             |                            |

### 12. Select "Program Registrations".

| = SEWANEE | The University<br>of the South                                                                                                    |                                                                                                    | Search Programs                                                               | ٩                                                                                 | 🐂 🌲 🎆 fitwelluser |
|-----------|----------------------------------------------------------------------------------------------------|----------------------------------------------------------------------------------------------------|-------------------------------------------------------------------------------|-----------------------------------------------------------------------------------|-------------------|
| 1         | Fivel User           D Number           D Number | Personal Informat<br>Date of Birth<br>Gender<br>Email Address<br>Email Opt-In<br>Phone Number<br>Address<br>Family Members<br>There are no family member | ion<br>Jan 1, 20<br>N/A<br>fitwellus<br>Subscribe rc<br>(123) 456<br>Not Supp | D1<br>er@sewanee.edu<br>er@gmail.com<br>marketing and promotional emails.<br>7890 |                   |
|           |                                                                                                    |                                                                                                    |                                                                               |                                                                                   |                   |

13. This will bring up each class you have registered for future participation.

| $= SEWANEE \qquad The University  _{of the} South$                                                          | Search Programs                                          | ٩                                                | 🟋 🌲 🁹 fitwelluser |
|----------------------------------------------------------------------------------------------------|----------------------------------------------------------|--------------------------------------------------|-------------------|
| Ethell lise                                                                                                 | Upcoming History<br>You have 2 upcoming events.<br>GOING | Sort by: DATE<br>GOING                           | •                 |
| ID Number: B00000001                                                                                        | 26<br>© 5:15 - 6:00 PM<br>© 209 Group Studio             | 8<br>() 4:30 - 5:25 PM<br>203 Wellness Classroom | •                 |
| Profile<br>Program Registrations<br>Memberships<br>Facility Access<br>Orders<br>Invoices<br>Payment Options |                                                          |                                                  |                   |
|                                                                                                    |                                                          |                                                  |                   |

## HOW TO CANCEL A GROUP FITNESS REGISTRATION

1. Go to the FitWell Member Portal at <u>fitwell.sewanee.edu</u>. Click "Sign In" at the top right corner of the page. Select the "Profile" icon in the upper right corner.

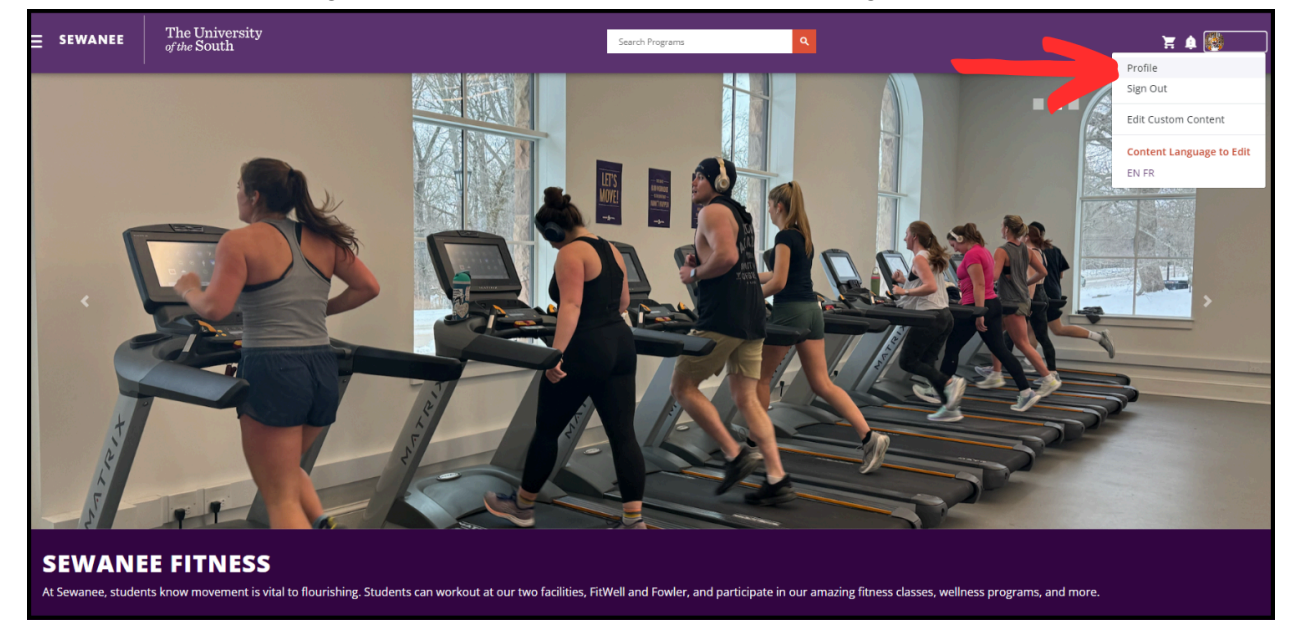

2. Select "Program Registrations".

| = SEWANEE | The University<br>of the South                                                                                                    |                                                                                                    | Search Programs                                                                                                  | ٩                                                                                    | 📜 🌲 🁹 fitwelluser |
|-----------|----------------------------------------------------------------------------------------------------|----------------------------------------------------------------------------------------------------|----------------------------------------------------------------------------------------------------|--------------------------------------------------------------------------------------|-------------------|
| 1         | Free level           Free level           Free level           Free level           Free level           Prove level           Prove level< | Personal Informa<br>Date of Birth<br>Gender<br>Email Address<br>Email Opt-In<br>Phone Number<br>Address<br>Family Members<br>There are no family memb | tion<br>Jan 1, 20<br>N/A<br>fitwellus<br>Subscribe to<br>(123) 456<br>Not Supp<br>ers currently on your profile. | 01<br>er@sewanee.edu<br>er@gmail.com<br>omarkating and promotional emails.<br>5-7890 |                   |

3. This will bring up each class you have registered for future participation.

| = SEWANEE | The University<br>of the South                                                                                                    | Search Programs                                                         | ٩                                             | 🟋 🏚 🁹 fitwelluser |
|-----------|----------------------------------------------------------------------------------------------------|-------------------------------------------------------------------------|-----------------------------------------------|-------------------|
|           |                                                                                                    | Upcoming History<br>You have 2 upcoming events.<br>GOING                | Sort by: DATE V<br>GOING                      |                   |
|           | FitWell User<br>ID Number: 80000001<br>Profile<br>Program Registrations<br>Memberships<br>Facility Access<br>Orders<br>Invoices<br>Payment Options | SEP Themed Thursday Spin :<br>26<br>35:15 - 6:00 PM<br>209 Group Studio | 8 (14:30 - 5:25 PM)<br>203 Wellness Classroom |                   |

4. When viewing class registration, select the three vertical dots to the right of the class registration you want to cancel.

| The University<br>of the South                                                                                                    |                                                          | Search Programs | ٩                                                                                | 📜 🋕 🏙 fitwelluser |
|----------------------------------------------------------------------------------------------------|----------------------------------------------------------|-----------------|----------------------------------------------------------------------------------|-------------------|
|                                                                                                    | Upcoming History<br>You have 2 upcoming events.<br>GOING |                 | Sort by:<br>GOING                                                                | DATE 🗸            |
| FitWell User       ID Number:     B0000001       Profile       Program Registrations       Memberships       Facility Access       Orders       Involces       Payment Options | SEP Themed Thu<br>26<br>S:15 - 6:00 P<br>209 Group S     | rsday Spin      | OCT Meet Me at the Barre<br>8<br>() 4:30 - 5:25 PM<br>() 2:03 Wellness Classroom |                   |

5. A drop down menu will appear and select "Cancel Registration".

| = SEWANEE | The University<br>of the South                                                                                      | Search Programs                                                                                                    | ٩                                                                                 | 🏋 🏚 🅮 fit |
|-----------|----------------------------------------------------------------------------------------------------|----------------------------------------------------------------------------------------------------|-----------------------------------------------------------------------------------|-----------|
|           | FitWell User<br>ID Number: B0000001<br>Profile<br>Program Registrations<br>Memberships<br>Facility Access<br>Orders | Upcoming History<br>You have 2 upcoming events.<br>GOING<br>SEP Themed Thursday Spin :<br>26<br>© 5:15 - 6:00 PM<br>© 209 Group Studio | Sort by:<br>GOING<br>OCT Meet N<br>B<br>Q 4:30<br>View PDF<br>Cancel Registration | NATE      |
|           | Invoices<br>Payment Options                                                                                         |                                                                                                    |                                                                                   |           |

6. You will be prompted to confirm your class cancellation. Select "Confirm".

| = sewanee | The University<br>of the South                                                                                                    | Search Programs Q                                                                                                    | ¥ 🕯 🔮 |
|-----------|----------------------------------------------------------------------------------------------------|----------------------------------------------------------------------------------------------------|-------|
|           | Fixed User           D Number           D Number | Upcoming       History         You have 2 upcoming events.       Sort by:       DATE         GOING       GOING         SEP       Themed Thursday Spin       OCT       Meet Me at the Barre       Image: Classroom         26       \$115 - 6:00 PM       Image: Classroom       203 Wellness Classroom         Cancel Registration?       Image: Classroom       203 Wellness Classroom         Are you sure you no longer want to attend Meet Me at the Barre?       CONFIRM |       |